Using any browser enter the URL to download the VPN Client

https://vpn.jnu.ac.in

| 🊧 GlobalProtect Portal | × +                                               |           | o ×             |
|------------------------|---------------------------------------------------|-----------|-----------------|
| ← → ♂ ଢ                | 🛛 🖨 https://vpnjnu.ac.in/global-protect/login.esp | ··· 🗟 🕅 🕅 |                 |
| 1                      |                                                   |           |                 |
|                        |                                                   |           |                 |
|                        | GlobalProtect Portal                              |           |                 |
|                        | Username                                          |           |                 |
|                        | Password                                          |           |                 |
|                        | LOG IN                                            |           |                 |
|                        |                                                   |           |                 |
|                        |                                                   |           |                 |
| ⊕ Type here to sear    | ch 🛛 📮 🖽 🖻 🕿 🛄 📴 🔞 🏦 💻 💽 🦉                        | ▲ へ ! 函   | 4:01<br>04-2021 |

Enter your jnu inter login id and password

|                      | 0 |
|----------------------|---|
|                      |   |
| GlobalProtect Portal |   |
| LOG IN               |   |

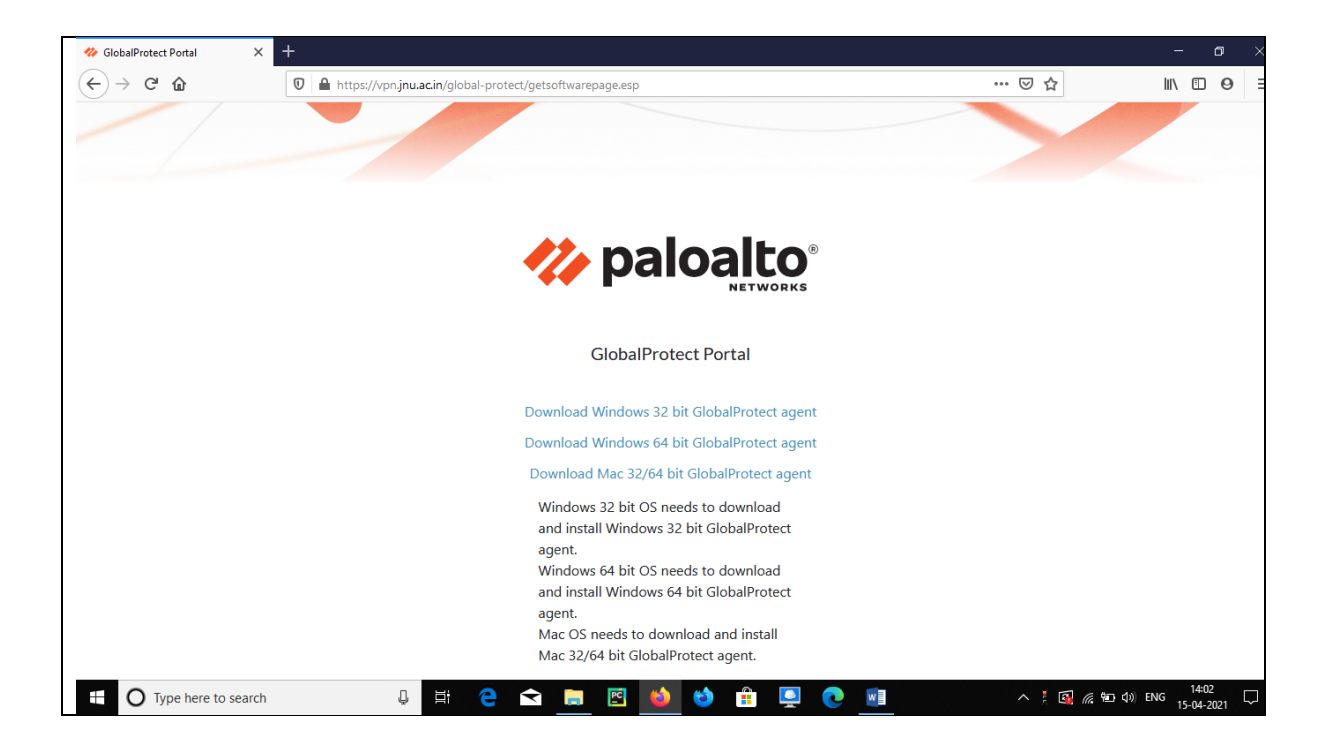

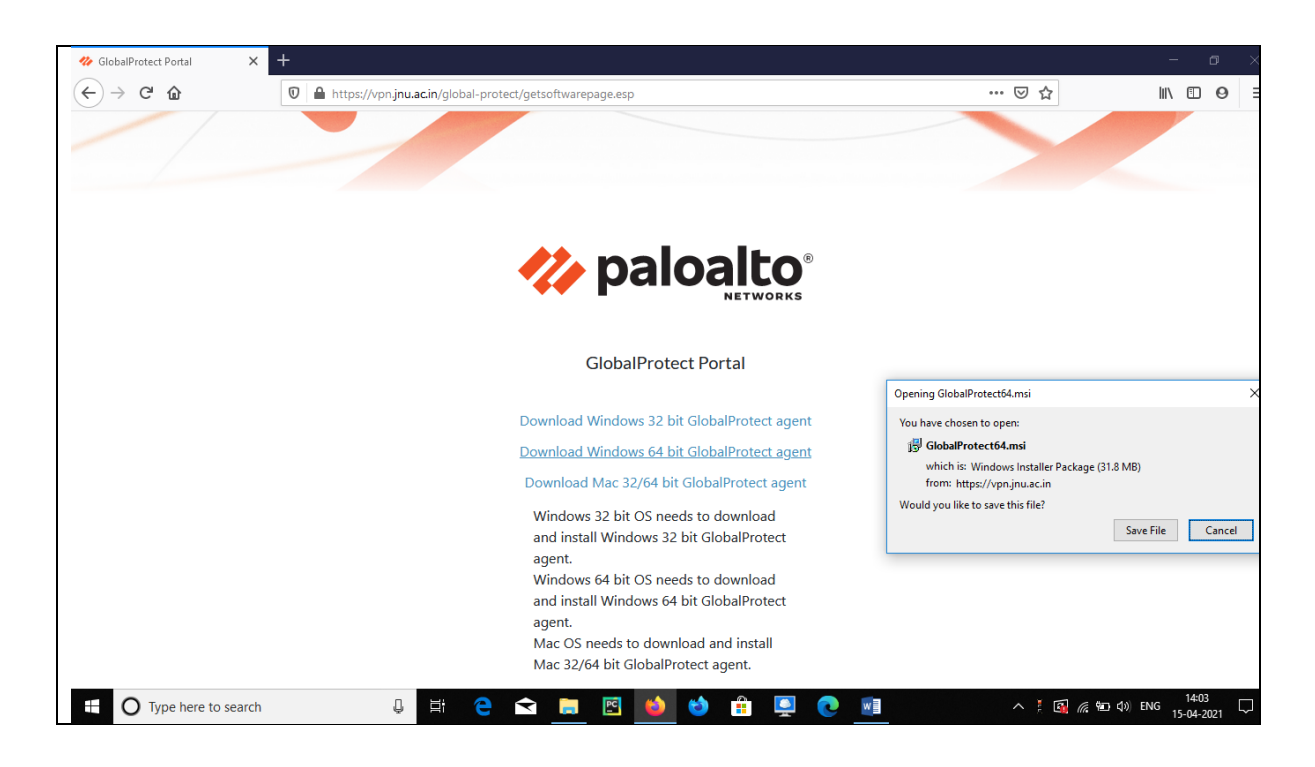

Go to the download folder and look for the file name GlobalProtect64.msi

| 🖊   🕑 🔜 🖛   Downloads                                                                                                    |                                                                                                    | - 0 ×        |
|----------------------------------------------------------------------------------------------------|----------------------------------------------------------------------------------------------------|--------------|
| File Home Share View                                                                                                    |                                                                                                    | ^ <b>(</b> ) |
| Image: Copy         Image: Copy         Image: Copy | ↓     Open *     ➡     Select all       ▶     ▷     Edit     ⊕     Select none       ▶     ▶     Select none       ▶     ▶     History     ⊕ |              |
| Clipboard Organize New                                                                                                    | Open Select                                                                                                    |              |
| ← → × ↑ 🕹 > This PC > Downloads >                                                                                                    |                                                                                                    | Search Do D  |
| · · · · · · · · · · · · · · · · · · ·                                                                                                    |                                                                                                    |              |
| V   Ouick access                                                                                                    | Date Type Size Tags                                                                                                    | 3 items      |
| Deskton                                                                                                    | 24-03-2021 18:01 Windows Installer 32,540 KB                                                                                                 |              |
|                                                                                                    |                                                                                                    | _            |
| Documents of                                                                                                    |                                                                                                    |              |
| Bistore at                                                                                                    |                                                                                                    |              |
|                                                                                                    |                                                                                                    |              |
| 990                                                                                                    |                                                                                                    |              |
| 10 Policy for Use                                                                                                    |                                                                                                    |              |
| 13 Empanelimen                                                                                                    |                                                                                                    |              |
| Documents_Offic                                                                                                    |                                                                                                    |              |
| 🗸 🛄 This PC                                                                                                    |                                                                                                    |              |
| > 🧊 3D Objects                                                                                                    |                                                                                                    |              |
| > Desktop                                                                                                    |                                                                                                    |              |
| > 🔀 Documents                                                                                                    |                                                                                                    |              |
| > 🕹 Downloads                                                                                                    |                                                                                                    |              |
| > h Music                                                                                                    |                                                                                                    |              |
| > Pictures                                                                                                    |                                                                                                    |              |
| > Wideps                                                                                                    |                                                                                                    |              |
| > 1- 05(C)                                                                                                    |                                                                                                    |              |
| New Violume (Dt)                                                                                                    |                                                                                                    |              |
|                                                                                                    |                                                                                                    |              |
| > 🥩 Network                                                                                                    |                                                                                                    |              |
|                                                                                                    |                                                                                                    |              |
| sitems                                                                                                    |                                                                                                    |              |
| 🗄 🕐 Type here to search 🛛 🗳 🗮 🔁 😒 🔚                                                                                                    | 🖺 ڬ 🟥 🛄 💽 🚵                                                                                                    | 15-04-2021   |
|                                                                                                    |                                                                                                    |              |
|                                                                                                    |                                                                                                    |              |
|                                                                                                    |                                                                                                    |              |
|                                                                                                    |                                                                                                    |              |
|                                                                                                    |                                                                                                    |              |
|                                                                                                    |                                                                                                    |              |
|                                                                                                    |                                                                                                    |              |

Double click on GlobalProtect64.msi for installation

|                                                                                                    | ار Search Do ک                                                                                                    |
|----------------------------------------------------------------------------------------------------|----------------------------------------------------------------------------------------------------|
| Marrie<br>Worksaur<br>Name<br>Worksaur<br>Name<br>Worksaur<br>Name<br>Worksaur<br>Name<br>Name | Tags       GlobalProtect64 msi         Windows Installer Package         Date modified       24-05-2021 1802         Date creater       24-05-2021 1802         Date creater       24-05-2021 1802         Date creater       24-05-2021 1802         Date creater       24-05-2021 1802         Date creater       24-05-2021 1802         Date creater       24-05-2021 1802         Date creater       24-05-2021 1802 |

## JNU VPN connection setup on Windows Machine

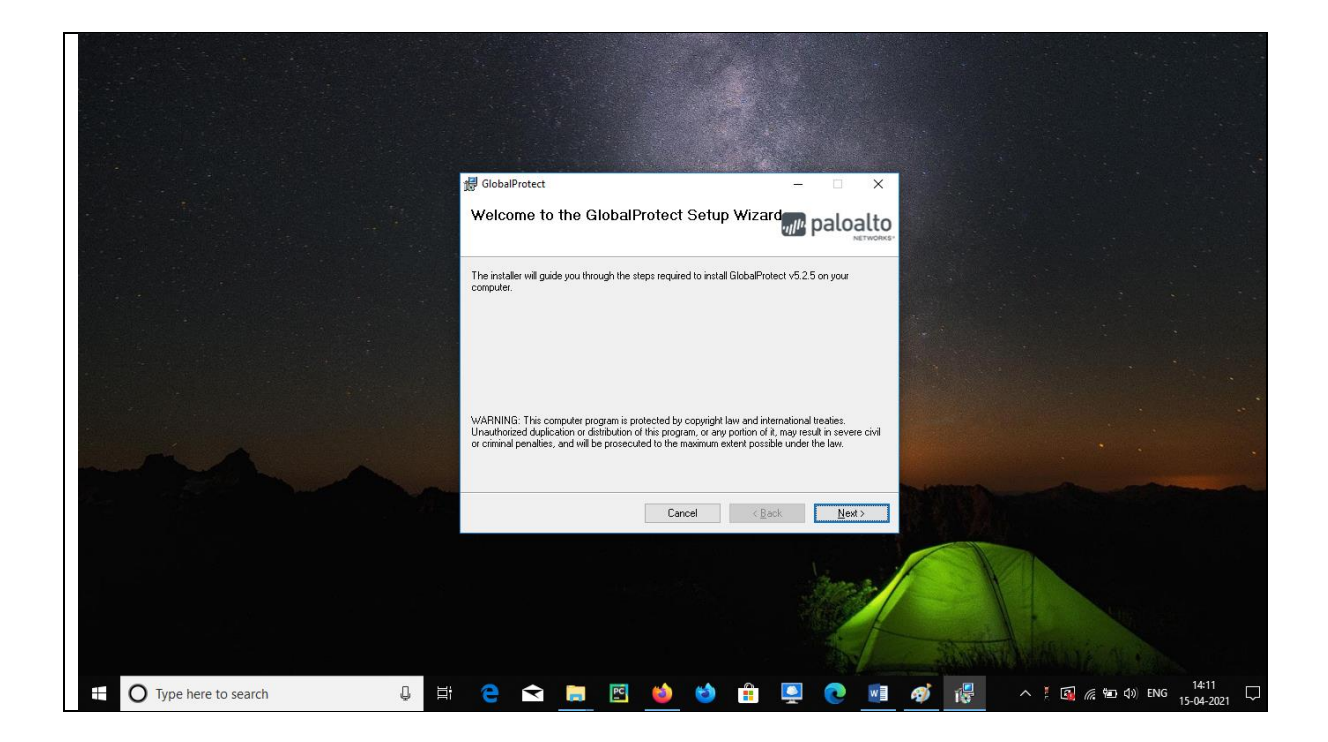

| GlobalProtect Select Installation Folder The installer will instal GlobalProtect to the following folder. To install in this folder, circk "Next". To install to a different Folder: C:\Priogram FlestPalo Alto Networks\GlobalProtect\ Cancel                  | GlobalProtect     Select Installation Folder     We pole     The installer will install GlobalProtect to the following folder.     To install in this folder, citck "Next". To install to a different folder, enter it below or citck. "Br     Folder:     [C-VProgram FilesVPalo Abo Networks\GlobalProtect\     Disk.Co     Disk.Co | GlobalProtect Select Installation Folder The installer will install GlobalProtect to the following folder. The installer will install GlobalProtect to the following folder. To install in this folder, click "Next". To install to a different folder, enter it below or click "Browse". Folder C'Program FlexPalo Alto Networks/GlobalProtect. Disk Cost Disk Cost | ✓ GlobalProtect       ✓ ✓ ✓         Select Installation Folder       Image: Constallation Folder         The installer will install GlobalProtect to the following folder.       To install in this folder, citck "Next": To install to a different folder, enter it below or citck "Browre".         Constall in this folder, citck "Next": To install to a different folder, enter it below or citck "Browre".       Eolder:         Chorgram FleistPalo Abo Networks/GlobalProtect/       Browre         Disk Cost       Disk Cost                                                                                                    | GlobalProtect     Select Installation Folder      The installer will install GlobalProtect to the following folder.   To install in this folder, citck "Next". To install to a different folder, enter it below or citck. "Browse".   Edder:   Chogann FlessPalo Abb Networks/GlobalProtect N   Browse. Disk Cost.   Disk Cost.                                                                                                    | Image: Select Installation Folder       Image: Select Installation Folder         Image: Select Installation Folder       Image: Select Installation Folder         Image: Image: Select Installation Folder       Image: Select Installation Folder         Image: Image: Select Installation Folder <th>Select Installation Folder   The installer will install GlobalProtect to the following folder. To install in this folder, cick: "Next": To install to a different folder, enter it below or cick." Biowree".   Eidder:   C: VProgram Filest/Palo Abb Networks/GlobalProtect/   Diek Cost</th> <th>Select Installation Folder   The installer will install GlobalPhotect to the following folder. The install of will install GlobalPhotect to the following folder. The install in this folder, cirks "Next". To install to a different folder, enter it below or cirks. "Biovrea".    Edder:   C.Morgann Flert-Palo Abo Networks/GlobalPhotect.   Dirk Cont     Dirk Cont</th> | Select Installation Folder   The installer will install GlobalProtect to the following folder. To install in this folder, cick: "Next": To install to a different folder, enter it below or cick." Biowree".   Eidder:   C: VProgram Filest/Palo Abb Networks/GlobalProtect/   Diek Cost                                                                                                    | Select Installation Folder   The installer will install GlobalPhotect to the following folder. The install of will install GlobalPhotect to the following folder. The install in this folder, cirks "Next". To install to a different folder, enter it below or cirks. "Biovrea".    Edder:   C.Morgann Flert-Palo Abo Networks/GlobalPhotect.   Dirk Cont     Dirk Cont                                                                                                    |
|----------------------------------------------------------------------------------------------------|----------------------------------------------------------------------------------------------------|----------------------------------------------------------------------------------------------------|----------------------------------------------------------------------------------------------------|----------------------------------------------------------------------------------------------------|----------------------------------------------------------------------------------------------------|----------------------------------------------------------------------------------------------------|----------------------------------------------------------------------------------------------------|
| GlobalProtect  GlobalProtect  Color Installation Folder  The installer will install GlobalProtect to the following folder. To install in this folder, click "Nest". To install to a different Edder:  C. "Program FlestPaio Abo Networks/GlobalProtectN  Cancel | Select Installation Folder  The installer will install GlobalProtect to the following folder.  To install in this folder, cick "Nest". To install to a different folder, enter it below or cick. "Br Folder: C:\Program Files\Palo Abo Network's\GlobalProtect\ Disk.Co Disk.Co                                                       | GlobalProtect Select Installation Folder The installer will instal GlobalProtect to the following folder. To install in this folder, click "Next". To install to a different folder, enter it below or click "Browse". Edder: C\PFogram Files\Palo Ado Networks\GlobaProtect\ Disk Cost Disk Cost                                                                    | GlobalProtect Select Installation Folder The installer will install GlobalProtect to the following folder. The installer will install GlobalProtect to the following folder. The installer will install GlobalProtect to different folder, enter it below or click "Browse". Edder: C+Program FilestPalo Abo Networks/GlobalProtect Browse. Disk Cost                                                                                                    | Select Installation Folder     The installer will install GlobalProtect to the following folder.     To install in this folder, click 'Next''. To install to a different folder, enter it below or click 'Browse''.     Eoder:   CNPogram Files/Palo Alto Networks/BlobalProtect/     Direk Cost.     Cancel     Cancel                                                                                                    | Select Installation Folder       Image: Comparison of the following loder.         The installer will install GlobalProtect to the following loder.       To install in this folder, cick 'Nex''. To install to a different loder, enter it below or cick 'Browse'.         Eider:       Chorgann Flest/Palo Abo Networks/GlobalProtect/       Browse.         Dirk Cost.       Dirk Cost.                                                                                                    | Solect Installation Folder       Image: Comparison of the following tokice:         The installer will install GlobalPhotect to the following tokice:       Image: Comparison of the following tokice:         To install in this folder, cick: "Next": To install to a different folder, enter it below or cick: "Browne".       Image: Comparison of the following tokice:         Eolder:       Compare Files/Palo Alto Networks/GlobalPhotect/       Browne         Disk Dost.       Disk Dost.                                                                                                    | Solocal Installation Folder  Select Installation Folder  The installer will install GlobalProtect to the following folder. To install in this folder, click "Next". To install to a different folder, enter it below or click "Browse".  Folder: C.YProgram Files/Palo Alto Networks/GlobalProtect.  Disk Cost  Cancel  Cancel  Clack Next 2                                                                                                    |
| GlobalProtect Solect Installation Folder The installer will install GlobalProtect to the following folder. To install in this folder, click "Nest". To install to a different Eolder: [C.'Program Fles/Palo Ato Networks/GlobalProtect/                         | Select Installation Folder  The installer will install GlobalProtect to the following folder.  To install in this folder, click "Nest". To install to a different folder, enter it below or click "Br Eolder:  C.YProgram Files/Palo Aito Networks/GlobalProtect Browse Disk.Co Disk.Co                                               | GiobalProtect  Select Installation Folder  The installer will install GlobalProtect to the following folder.  The install of this folder, cick. 'Next'. To instal to a different folder, enter it below or cick. 'Browse'.  Folder: C'Pfoggan Files/Palo Alto Networks/GlobalProtect/  Browse.  Disk Cost.  Cancel < Back Next                                       | Select Installation Folder  The installer will install SichalProtect to the following folder.  The install in this folder, click "Next". To install to a different folder, enter it below or click "Browse".  Evider:  C. Vinogram Files/Palo Alto Networks/GlobalProtect \ Disk Cest  Cancel < Back Next                                                                                                    | Select Installation Folder     The installer will install GlobalFrotect to the following folder.   The installer will install GlobalFrotect to the following folder. To install in this folder, click 'Next'. To install to a different folder, enter it below or click 'Browse'. Eolder: C+Program Files/Palo Alto Networks/GlobalProtect/ Disk Cost.      Cancel     Cancel     Cancel                                                                                                    | Select Installation Folder  Select Installation Folder  The installer will install GlobalProtect to the following folder.  The installer will install GlobalProtect to the following folder.  The installer will install GlobalProtect to the following folder.  Evaluate  Definition  Evaluate  Cancel  Back Net                                                                                                    | Select Installation Folder  Select Installation Folder  The installer will install GlobalProtect to the following folder. To install in this folder, click "Next". To install to a different folder, enter it below or click "Browre".  Folder: C-Program Files/Palo Alto Networks/GlobalProtect/ Browre.  Disk Dost.  Cancel Cancel Cancel Next>                                                                                                    | Solical Protect  Solical Installation Folder  The installer will install GlobalProtect to the following folder. To install in this folder, cick: "Next". To install to a different folder, enter it below or click "Browse".  Folder: C:Unogram Files/Palo Alto Networks/GlobalProtect.  Disk Cost  Cancel  Cancel |
| alProtect<br><b>ct Installation Folder</b><br>taler will instal GlobalProtect to the following folder:<br>all in this folder, cick "Next". To install to a different<br>#:<br>hogram Files/Palo Alto Networks/GlobalProtect/<br>Cancel                          | alProtect ct Installation Folder  taler will instal GlobalProtect to the following folder. If in this folder, cick "Next". To install to a different folder, enter it below or cick. "Br r r r r Cancel Cancel Cancel Cancel N                                                                                                    | AlProtect ct Installation Folder                                                                                                    | alProtect Ct Installation Folder                                                                                                    | AlProtect Ct Installation Folder Ct Installation Folder Ct Installation Folder Ct Install GlobalProtect to the following lodder. Ct Install GlobalProtect to the following lodder. Ct Install Global                                                                                                    | aliProtect ct Installation Folder  taler wii install GlobalFrotect to the following folder. If this folder, cick: "Next". To install to a different folder, enter it below or cick." Browse".  tr  rc  Cognam Files/Palo Ako Networks/GlobalProtect/ Disk Cost  Cancel Abox Next                                                                                                    | aliFrotect:<br>ct Installation Folder<br>Taler wii install GlobalProtect to the following folder.<br>ali in the folder, cick: "Next". To install to a different folder, enter it below or cick. "Browre".<br>It is the folder, cick. "Next". To install to a different folder, enter it below or cick. "Browre".<br>It is "<br>Togram Files!Palo Abo Network://GlobalProtect/.<br>Disk Cost                                                                                                    | aliProtect Ct Installation Folder Ct Installation Folder Ct Installation Folder Ct Installation Folder Ct Install GlobalFrotect to the following lodder. If this folder, cick "Next": To install to a different folder, enter it below or click "Browse". Triggram Files Palo Alto Networks (GlobalFrotect) Cancel Cancel Cancel Cancel Next>                                                                                                    |
| on Folder<br>naProtect to the following folder<br>"Next". To install to a different<br>Alto Network:\GlobaProtect\<br>Cancel                                                                                                    | on Folder  SalProtect to the following folder.  "Nest". To install to a different folder, enter it below or click. "Br Atto Networks/GlobalProtect/ Browss Disk.Co Cancel <back n<="" td=""><td>on Folder</td><td>on Folder</td><td>on Folder</td><td>on Folder</td><td>on Folder</td><td>on Folder</td></back>                       | on Folder                                                                                                    | on Folder                                                                                                    | on Folder                                                                                                    | on Folder                                                                                                    | on Folder                                                                                                    | on Folder                                                                                                    |
| r<br>following folder:<br>tall to a different<br>SilobaProtect\<br>Cancel                                                                                                    | r following folder.<br>Hall to a different folder, enter it below or click "Br<br>SidbaPhotect\<br>Biowar<br>Disk Co                                                                                                    | e following folder.<br>tal to a different folder, enter it below or cick. "Browse".<br>SidoaProtect.<br>Browse<br>Disk Cost                                                                                                    | s following folder.<br>tall to a different folder, enter it below or click "Browse".<br>Bioloa@Protect' Browse".<br>Disk Cost                                                                                                    | e clavving folder.<br>tal to a different folder, enter it below or click "Browse".<br>BiologProtectN<br>BiologProtectN<br>BiolOgProtectN<br>BiolOgProtectN<br>BiolOgProtectN<br>BiolOgProtectN<br>BiolOgProtectN | r laiko a different folder, enter it below or cick "Browee".<br>BiokaProtect\ Browee.<br>Disk Cost                                                                                                    | r following folder.<br>tall to a different folder, enter it below or click "Browse".<br>BiblesProtectN Browse".<br>Disk Cost                                                                                                    | e folowing folder.<br>tal to a different folder, enter it below or click "Browse".<br>BiolosProtect\<br>Browse<br>Disk Cost.                                                                                                    |
|                                                                                                    | rolder, enter it below or click. "Br<br>Brower<br>Disk Co                                                                                                    | Folder, enter it below or click "Browse".<br>Disk Cost                                                                                                    | folder, enter it below or cick "Browse".<br>Dink Cost                                                                                                    | rolder, enter it below or click "Browse".<br>Diek Cost                                                                                                    | Indder, enter it below or cick "Browse".       Browse       Disk Cost                                                                                                    | Indee, enter it below or click "Browse".       Browse       Diek Cost                                                                                                    | Indee, enter it below or click "Browser".       Dirk Cost       Older, enter it below or click "Browser".       Browse       Dirk Cost                                                                                                    |
|                                                                                                    |                                                                                                    | ×<br>balto<br>Metrodes<br>tr.<br>tr.<br>tr.<br>tr.<br>tr.<br>tr.<br>tr.<br>tr.                                                                                                    | ×<br>bactor<br>Metrocore<br>Metrocore<br>Metroco | V<br>Deltoort<br>Mirrowski<br>Mirrowski<br>Mirrowski                                                                                                    | x<br>balto<br>http://www.<br>htt<br>htt<br>htt<br>htt<br>htt<br>htt<br>htt<br>htt<br>htt<br>ht                                                                                                    | x<br>ballo<br>http://www.<br>n.<br>http://www.<br>http://wwwww.<br>http://www.<br>http://www.<br>http: | X   Data                                                                                                    |

## JNU VPN connection setup on Windows Machine

| О Туре              |      |        |  |                                      |                       |          |  |  |
|---------------------|------|--------|--|--------------------------------------|-----------------------|----------|--|--|
| here to search      |      |        |  |                                      |                       |          |  |  |
|                     |      |        |  |                                      |                       |          |  |  |
| Ģ                   |      |        |  |                                      |                       |          |  |  |
| ⊒i                  |      |        |  |                                      | C                     | 15       |  |  |
| е                   |      |        |  | The installer<br>Click "Next"        | Confirm               | GlobalPr |  |  |
| <                   |      |        |  | r is ready to in<br>' to start the i | n Install             | otect    |  |  |
|                     |      |        |  | nstall Globa<br>installation.        | lation                |          |  |  |
| I 😆                 |      |        |  | Protect on j                         |                       |          |  |  |
| 6                   |      | Cancel |  | vour compute                         |                       |          |  |  |
|                     |      | < Ba   |  | ər.                                  |                       |          |  |  |
|                     |      | ack    |  |                                      | .,,// <sup>,,</sup> p | -        |  |  |
| <b>N</b>            |      | Next > |  |                                      | aloalt                |          |  |  |
| 1 4                 |      |        |  |                                      | to<br>mes-            | ×        |  |  |
| 1                   |      |        |  |                                      |                       |          |  |  |
|                     |      |        |  |                                      |                       |          |  |  |
| ! 🚮                 | ACHO |        |  |                                      |                       |          |  |  |
| <i>(ii</i> : 🐿 🕸    |      |        |  |                                      |                       |          |  |  |
| ENG                 |      |        |  |                                      |                       |          |  |  |
| 14:11<br>15-04-2021 |      |        |  |                                      |                       |          |  |  |
| . 🖓                 |      |        |  |                                      |                       |          |  |  |

|                         | 援 GlobalProtect                 |        | ×           |         |                                    |
|-------------------------|---------------------------------|--------|-------------|---------|------------------------------------|
|                         | Installing GlobalP              | rotect | paloalto    |         |                                    |
|                         | GlobalProtect is being installe | d.     |             |         |                                    |
|                         | Please wait                     |        |             |         |                                    |
|                         |                                 |        |             |         |                                    |
|                         |                                 |        |             |         |                                    |
|                         |                                 | Cancel | Back Next > |         |                                    |
|                         |                                 |        | 6           |         |                                    |
|                         |                                 |        |             |         | Min al                             |
|                         |                                 |        |             |         |                                    |
| • O Type here to search | Q 🖬 🤤 숙 肩                       | 🖻 🍪 😫  | 👰 💽 👰       | · 🖓 🔥 🛃 | 』 信 幅 ⊈ ↓》 ENG 14:11<br>15-04-2021 |

## JNU VPN connection setup on Windows Machine

|                     | d GlobaProtect                                                          |                   |                                                                                                    |
|---------------------|-------------------------------------------------------------------------|-------------------|----------------------------------------------------------------------------------------------------|
|                     | Installation Complete                                                   | paloalto          |                                                                                                    |
|                     | GlobaProtect has been successfully installed.<br>Click "Close" to exit. |                   |                                                                                                    |
|                     |                                                                         |                   |                                                                                                    |
|                     |                                                                         |                   | GlobalProtect =                                                                                                    |
|                     | Car                                                                     | icel < Back Close |                                                                                                    |
|                     |                                                                         | ine a             | Velcome to GlobalProtect<br>Please enter your portal address                                                                                                    |
|                     |                                                                         |                   | Connect                                                                                                    |
| Type here to search | J # C < 1 1 1 1 1 1 1 1 1 1 1 1 1 1 1 1 1 1                             | 👏 🔒 📮 💽 📑 🛷 🐻 🗛 🔹 | 「「「」」」     「「」」     「」     「「」     「」     「」     「」     「」     「」     「」     「」     「」     「」     「」     「」     「」     「」     「」     「」     「」     「」     「」     「」     「」     「」     「」     「」     「」     「」     「」     「」     「」     「」     「」     「」     「」     「」     「」     「」     「」     「」     「」     「」     「」     「」     「」     「」     「」     「」     「」     「」     「」     「」     「」     「」     「」     「」     「」     「」     「」     「」     「」     「」     「」     「」     「」     「」     「」     「」     「」     「」     「」     「」     「」     「」     「」     「」     「」     「」     「」     「」     「」     「」     「」     「」     「」     「」     「」     「」     「」     「」     「」     「」     「」     「」     「」     「」     「」     「」     「」     「」     「」     「」     「」     「」     「」     「」     「」     「」     「」     「」     「」     「」     「」     「」     「」     「」     「」     「」     「」     「」     「」     「」     「」     「」     「」     「」     「」     「」     「」     「」     「」     「」     「」     「」     「」     「」     「」     「」     「」     「」     「」     「」     「」     「     「     「」     「」     「     「      「      「      「      「      「      「      「      「      「      「      「      「      「      「      「      「      「      「      「      「      「      「      「      「      「      「      「      「      「      「      「      「      「      「      「      「      「      「      「      「      「      「      「      「      「      「      「      「      「      「      「      「      「      「      「      「      「      「      「      「      「      「      「 |

A small pop up will come over there enter vpn.jnu.ac.in

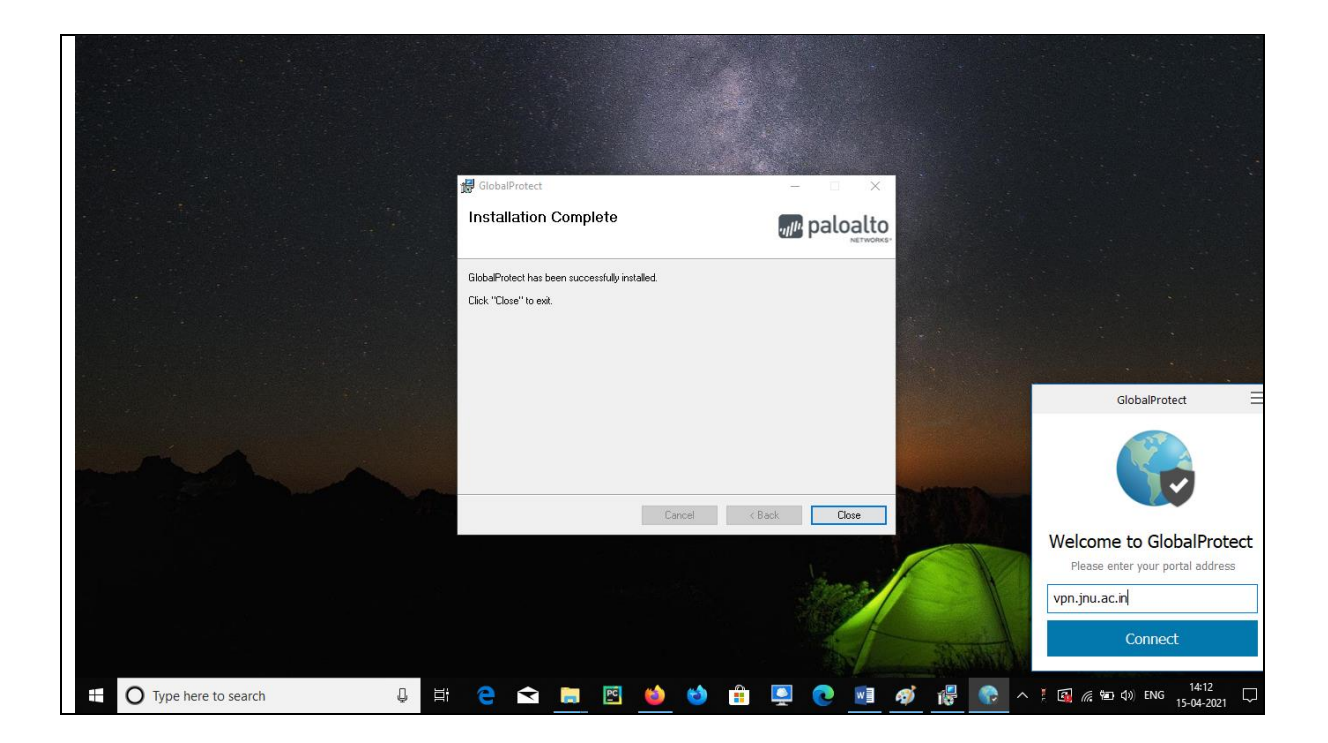

After entering vpn.jnu.ac.in click on connect

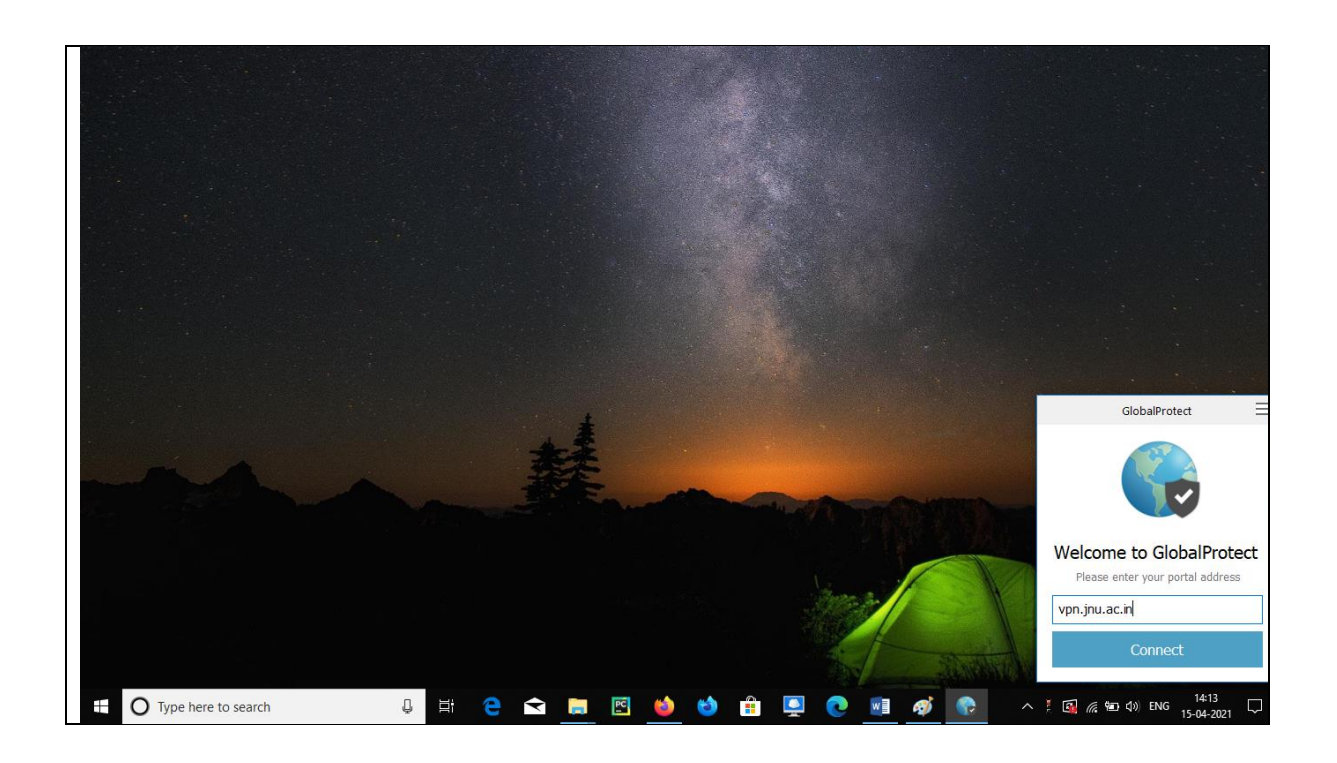

Click on show Certificate and a window as show below will pop up

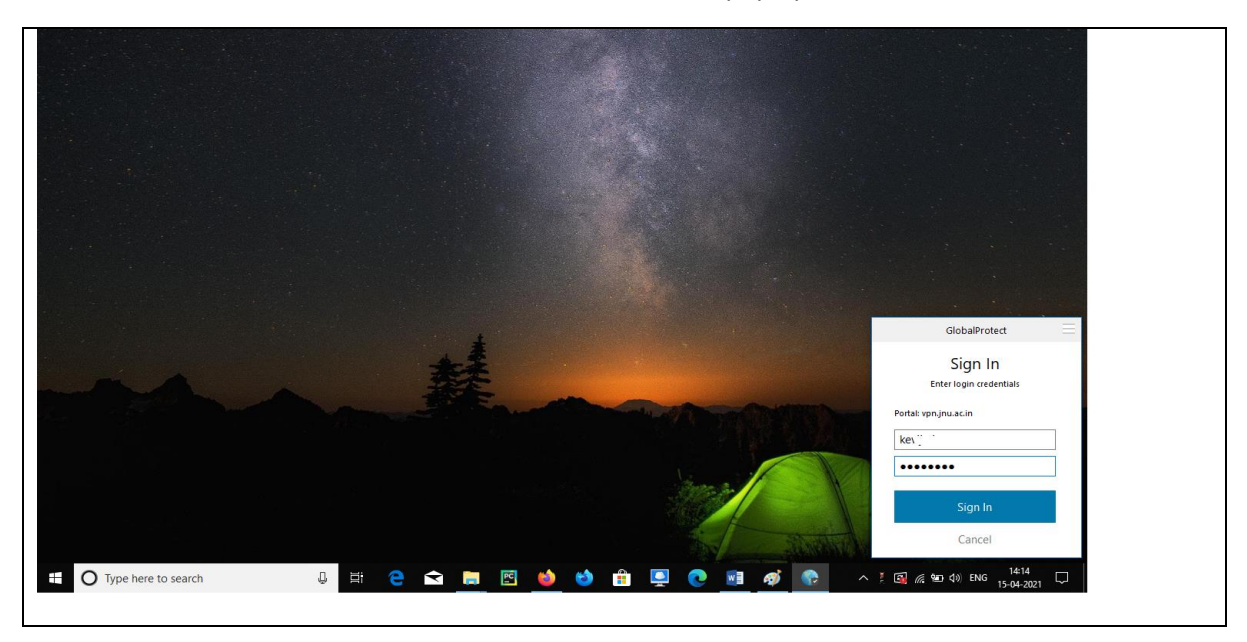

Click on install Certificate. This is a one time process.

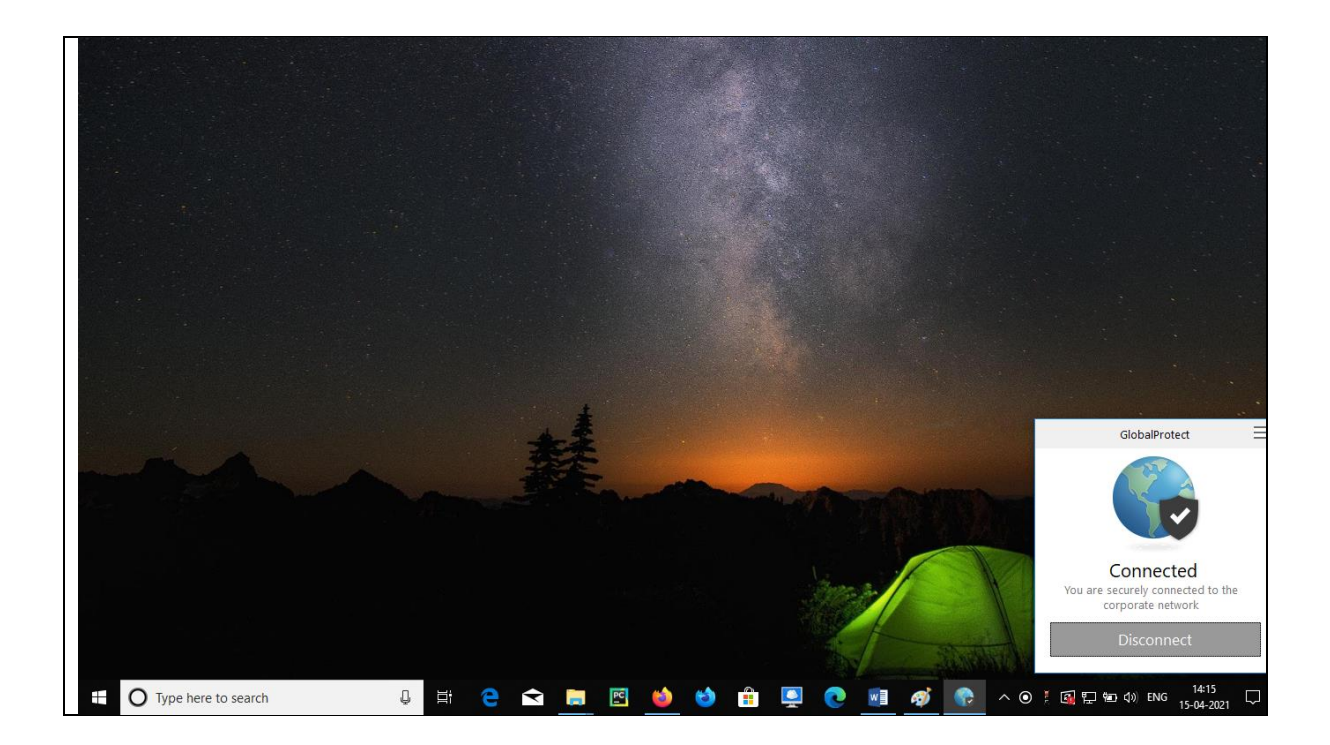

If you no longer require VPN connection then you may click on Disconnect button.